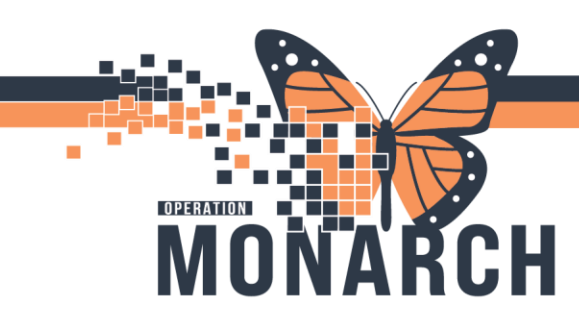

## CAPMAN – LAB SPECIMEN REQUEST HOSPITAL INFORMATION SYSTEM (HIS)

WARD CLERKS/NURSES

This tip sheet provides concise instructions on how to request a porter to pick up a Lab Specimen.

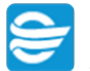

1. Click on the Capman icon 🐸 to open the application.

a. Login using your Active Directory (AD) credentials (mnemonic and password).

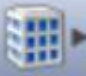

2. Click on the Building Icon and pick the correct site.

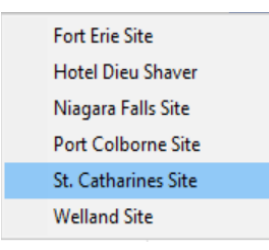

3. Go to your 'Equipment List' tab.

| 💄 Patient List | 荐 Transfer List | 🖥 Equipment List 🛛 | a Bed Board | 🤞 EVS Services List | 🔏 Transport List | 🏦 Discharge List | 🗓 PreAdmit List |  |
|----------------|-----------------|--------------------|-------------|---------------------|------------------|------------------|-----------------|--|
| -              |                 |                    |             |                     |                  |                  |                 |  |

4. On the Equipment List tab, click on the 'Global Search' button, a 'Global Search Equipment Parameters' window will open, in the 'Description' field type in **lab** and hit 'Search'.

Hotel Dieu

1

| 🔍 Global Search Equipment Parameters 🛛 🗙 🗙 |                          |  |  |  |  |  |
|--------------------------------------------|--------------------------|--|--|--|--|--|
| Description                                | lab                      |  |  |  |  |  |
| Classification Type                        | All Equipment Types 🛛 🗸  |  |  |  |  |  |
| Manufacturer                               |                          |  |  |  |  |  |
| Leased/Not Leased                          | BOTH ~                   |  |  |  |  |  |
| Model Number                               |                          |  |  |  |  |  |
| Serial Number                              |                          |  |  |  |  |  |
| Asset Control Number                       |                          |  |  |  |  |  |
| Badge ID                                   |                          |  |  |  |  |  |
| Clear Search all f                         | facilities Cancel Search |  |  |  |  |  |

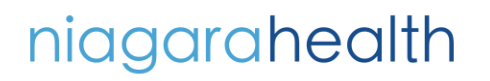

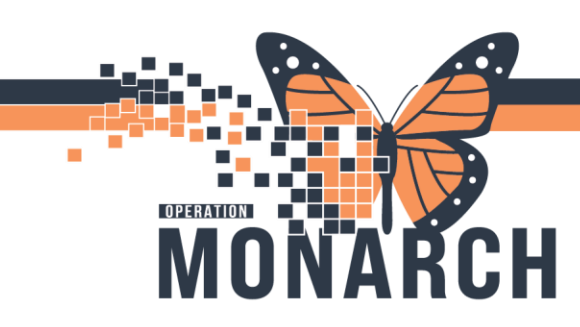

## CAPMAN – LAB SPECIMEN REQUEST HOSPITAL INFORMATION SYSTEM (HIS)

5. Lab Routine and Lab Stat will now show on the Equipment List, be sure to pick the correct site SCS or NFS.

| Description | Classification Type |  |  |
|-------------|---------------------|--|--|
| Lab Routine | SCS Equipment Tra   |  |  |
| Lab Routine | NFS Equipment Tra   |  |  |
| Lab Stat    | SCS Equipment Tra   |  |  |
| Lab Stat    | NFS Equipment Tra   |  |  |

6. Click the arrow to the right of the correct Lab Specimen, scroll to Transport and click on 'Request Adhoc Transport'.

| Description         | Classification Type   | Owning Location     |
|---------------------|-----------------------|---------------------|
| Accian Padas        | SCS Equipment Tra     | St. Catharines Site |
| Assign Badge        | NES Equinment Tra     | Niagara Falls Site  |
| 🖓 Transport > ቍ Rec | juest Adhoc Transport | St. Catharines Site |
| Lab Stat            | NFS Equipment Tra     | Niagara Falls Site  |

7. Create AdHoc Equipment Transport Request window opens and you will need to fill out any necessary information specifically where they need come and pick up the specimen and where

| oing. | Create AdHoc Equipment                                                                                                    | ransport Request                                                                                                    |                                |                                       |          | ×           |  |  |
|-------|----------------------------------------------------------------------------------------------------|----------------------------------------------------------------------------------------------------|--------------------------------|---------------------------------------|----------|-------------|--|--|
|       | Lab Routine Lease<br>Model Number: Class<br>Manufacturer: Equip                                                                      | ed: Internet Section Type: Section Type: Section Type: Section Type: Section Type: Section Section Sec | A<br>quipment Transprt S<br>le | sset Control Number:<br>erial Number: |          |             |  |  |
|       | Scheduled Time:         11/5/24       10:50 PM         Priority       Transporters         Routine       1         Transport Details |                                                                                                    |                                |                                       |          |             |  |  |
|       | Behavioural Restraints                                                                                                    | See Charge Nurse                                                                                                    | ☐ IV Pole                      | Monitor                               | 🗌 Oxygen | RN Required |  |  |
|       |                                                                                                    |                                                                                                    |                                |                                       |          | OK Cancel   |  |  |

Hotel Dieu

2

## niagarahealth

it is

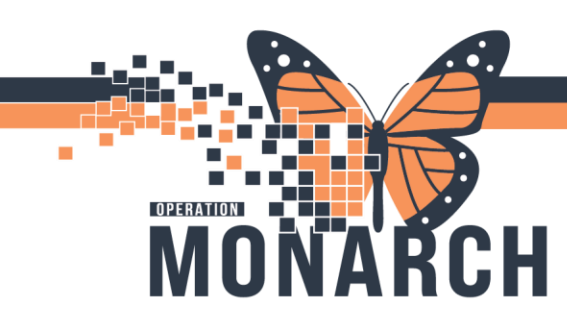

## CAPMAN – LAB SPECIMEN REQUEST HOSPITAL INFORMATION SYSTEM (HIS)

Note – To choose your locations click on the ellipses beside the from and to and you can search your area or use the carrot icons until you get to your area and then hit ok.

| ocation Selection                                                                                                    |
|----------------------------------------------------------------------------------------------------|
| Search Recent Searches                                                                                                    |
| Location [lab /]                                                                                                    |
| ▼ C Let Eite Site > Q Fort Erie Site > Niagara Falls Site                                                                                                    |
| <ul> <li>&gt; Q Port Colborne Site</li> <li>&gt; Q St. Catharines Site</li> <li>&gt; C St. Catharines Site</li> </ul>                                                                                                    |
| <ul> <li>Jord Floor</li> <li>Jord Floor</li> <li>Jord Floor</li> </ul>                                                                                                    |
| S CS 3A     SCS 3B                                                                                                    |
|                                                                                                    |
| Site - Main Pharmacy     Walker Family Cancer Center 3rd     were started and started and started |
| > 🧈 5th Floor<br>> 🎤 9999-Other 🗸 🗸                                                                                                    |
| OK Cancel                                                                                                    |

8. Once this has been done this request will now be on the 'Transport List' tab and this request will be sent to the closest and available porter by using proximity.

| 💄 Pa                                  | Patient List 🛹 Transfer List 🏦 Discharge List 🔞 PreAdmit List 🥖 EVS Services List 🥵 Transport List 🖇 🛛 🧃 Equipment List 🗬 |  |         |                                  |          |      |               |              |         | 🤗 Bed Board |
|---------------------------------------|----------------------------------------------------------------------------------------------------|--|---------|----------------------------------|----------|------|---------------|--------------|---------|-------------|
| Name: 🗸 🤹 😰 📰                         |                                                                                                    |  |         |                                  |          |      | _             |              |         |             |
| Number of Jobs Patient: 0 Avg/hr: 0.0 |                                                                                                    |  |         | Average Turn-Around Time (MM:SS) |          |      | Average Respo | Response Tin |         |             |
|                                       | 0 Equipment: 0 Avg/hr: 0.0                                                                                                |  | 00:00   |                                  |          | 0    | ?             |              |         |             |
|                                       | Origin                                                                                                    |  | Destina | tion                             | Priority | Name | Mode o        | of Transport | Comment |             |
|                                       | SCS Interventional Lab / Blood Bank /P                                                                                    |  | Routi   | Lab Routine                      |          |      |               |              |         |             |

Hotel Dieu

ver

3

The Porter will come and get the specimen and bring it to the lab.

niagarahealth